### INSTRUCTIONS FOR CLUB REGISTRARS FOR SELF-SCHEDULING:

## 1. LOG IN TO YOUR ACCOUNT at <a href="http://ohionorth.affinitysoccer.com">http://ohionorth.affinitysoccer.com</a>

### 2. GO TO TEAMS ON THE LEFT HAND SIDE.

- a. CLICK **SEARCH** FOR THE LIST OF YOUR TEAMS.
- b. SELECT ANY TEAM THAT IS PLAYING IN STATE CUP.
- c. GO TO THE TOURNAMENT TAB AND SELECT EDIT NEXT TO STATE CUP.

### 3. ONCE IN THIS SCREEN, CLICK ON SCHEDULING ON THE LEFT HAND SIDE

| Sign Out             |                                              | Send Mail                  | << Back to T |
|----------------------|----------------------------------------------|----------------------------|--------------|
| Tech Support Contact | S Player Roster Disciplinary Comments Review |                            |              |
| Team. nformation     | Soccer Attiliation                           | State (Association) Name   |              |
| TOUR_APA_TEAM - G    | ontant will be posted                        | ~                          |              |
| IIS / OIITH here     | Country                                      |                            |              |
| eneero               | United States of America                     | ~                          |              |
| - DUGGEN             | Gaming (Playing) League                      | Club Name                  |              |
|                      | Ohio North State League                      | internationals Soccer Club |              |
|                      | Club Home City                               | Club Home State            |              |

4. CLICK ON ASSIGN GAME SCHEDULE MANUALLY ON THE LEFT OR RIGHT OF THE PAGE.

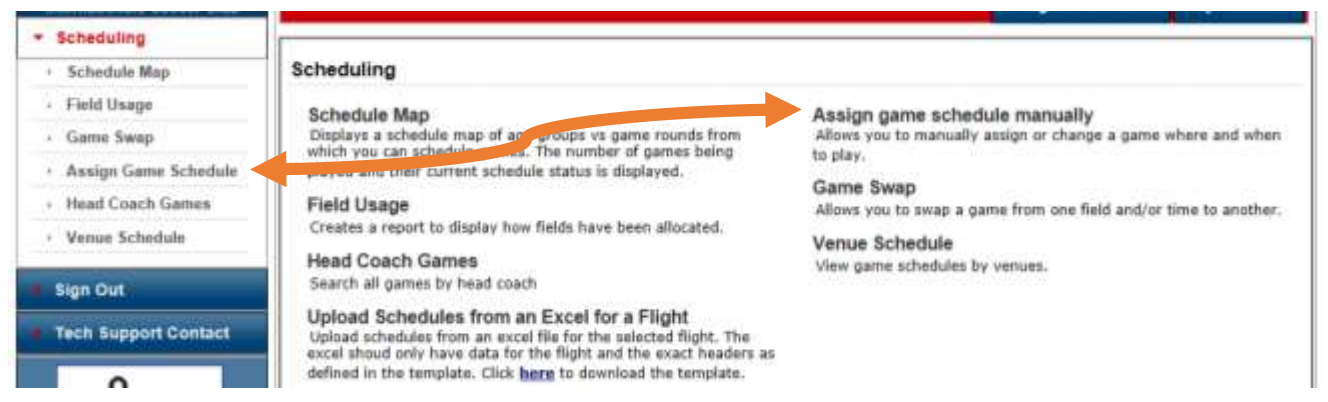

# 5. SELECT AN AGE GROUP FROM THE FLIGHT DROP DOWN THAT YOU ARE SUBMITING THE SELF-SCHEDULE GAME REQUEST. THEN HIT

|                         |              |                 |          | Report    | Schedule by Venue   | ~                 | GO                   |                |
|-------------------------|--------------|-----------------|----------|-----------|---------------------|-------------------|----------------------|----------------|
| Select Tournament/Gamin | 0: 2015 Ohio | North State Cup |          | ~         |                     |                   |                      |                |
|                         |              |                 |          |           | Only Show Fields Ha | ving Field Availa | bility Data setup fo | or this tourna |
| Flight: Gits U14        | Round        | All             | Venue: A | ł         | ~                   | Field: All ~      |                      |                |
| De t scheduled game:    |              | -               | Game:    | All Games | ~                   | GameNum           | a .                  | Sea            |
| Dat if scheduled game:  |              | -               | Game:    | All Games | ~                   | GameNum           | -                    | 9              |

## 6. THE GAMES THAT ARE SELF-SCHEDULE GAME WILL APPEAR WITH A **RESCHEDULE** BUTTON. CLICK ON THE **RESCHEDULE** BUTTON FOR THE GAME YOU ARE SUBMITTING.

| late of scheduled game: |                       | Game: [*                                                                 | ai Ganes                                                 | GameNi                               | im:                                                                                    |
|-------------------------|-----------------------|--------------------------------------------------------------------------|----------------------------------------------------------|--------------------------------------|----------------------------------------------------------------------------------------|
| Games (3)               | Browse field-usage    | Save                                                                     | Email SM                                                 | S                                    |                                                                                        |
| SameNum Rank Res. Sive  | Game Time<br>Field    | Home Team<br>(League)                                                    | Away Team<br>(League)                                    |                                      | Flight                                                                                 |
| Monday, May 18, 2       | 01.                   |                                                                          |                                                          |                                      |                                                                                        |
| 96309 2 3               | A2 vs B3 Sek hedule - | Pacesetter Soccer Club<br>2 D455-011816-0213<br>(Pacesetter Soccer Club) | - 01 - B16VR Toledo Celti<br>D461-011B1<br>(Toledo Celti | c Black<br>5-0013<br>Is Soccer Club) | Boys U16<br>Bracket<br>last modified at:<br>Feb 12 2015 5:36PM<br>by Chambers, Jessica |
|                         |                       | Reschedule Game                                                          |                                                          |                                      |                                                                                        |

## 7. THE GAME RESCHEDULE BOX WILL POP UP. ENTER THE DATE,

## TIME, VENUE, FIELD NUMBER, AND REASON. CLICK SEND REQUEST.

**PLEASE NOTE:** IF YOU DO NOT SEE YOUR VENUE IN THE DROP DOWN, PLEASE **STOP** THE PROCESS AND EMAIL JESSICA CHAMBERS TO HAVE HER PUT THE VENUE IN THE SYSTEM.

-THE FIELD NUMBER FOR **SINGLE FIELD VENUES** ARE NOT IMPORTANT BUT REQUIRED. PLEASE JUST SELECT THE FIELD NUMBER AVAILABLE. IN MOST CASES, IT WOULD BE FIELD 1.

| Game 4: 596309 Type: Bracket<br>Flight: Boys U16 Desc: A3 vs 83<br>Home: Pacosetter Soccer Club - 91 - 816VR Away: Toleds Cetts<br>Original Schedule<br>Date: 5/18/2013 Time: 00:00 PM<br>Yenue: Self Schedule Field No: 2<br>New Begeneted Reschedule | ettic Nias  |
|----------------------------------------------------------------------------------------------------|-------------|
| Filght: Boys U14 Desc A3 vs B3   Home: Pacesetter Soccer Club - 01 - 816VR Away: Tolede Cetts<br>Original Schedule   Date: 5/18/2015 Time: 00:00 PM   Venue: Self Schedule Field No: 2   Mow Beguended Beschedules Field No: 2                         | attic Bilar |
| Home: Pacesetter Soccer Club 01 - 810VR Away: Toledo Celti<br>Original Schodule<br>Date: 5/18/2015 Time: 06:00 PM<br>Venue: Self Schedule Field Net 2<br>May Begranded Beschedula                                                                      | offic Blue  |
| Original Schodule<br>Date: 5/18/2015 Time: 05:00 PM<br>Venue: Self Schodule Held No: 2<br>New Hegensteid Beschodule                                                                                                    |             |
| Date: 5/18/2015 Time: 00:00 PM<br>Venue: Self Schedule Field No: 2<br>New Ileguestial Exchedule                                                                                                    |             |
| Venue: Self Schedule Field No. 2<br>New Begunsteil Beachadate                                                                                                    | 4           |
| New Represented Reachedule                                                                                                    |             |
|                                                                                                    |             |
| Dete: 5/18/2015                                                                                                    | AM V        |
| Venue: [Self Schedule V] Field No: [1 V]                                                                                                    |             |
| Reason Coaching Conflict                                                                                                    |             |
|                                                                                                    |             |

## 8. AFTER HITTING SEND REQUEST:

The **system will email the opposing Team Administrators**. The opposing Team then needs to Log into the system and go to the schedule for the respective Team.

On the schedule they will see, that the Game has a red message *Reschedule in progress* on the bottom left hand corner of the row for the game. On the right hand side is a *View Reschedule History* button the Team Administrator can *click* on the Button to respond to the request.

|               |           | Didcket   | June 2 | 2,2013 |             |           |                        |
|---------------|-----------|-----------|--------|--------|-------------|-----------|------------------------|
| Game#         | Group     | Home Team | Score  |        | Away Team   | Score     | Referee<br>Performance |
| 1013          | A1 vs A2  | Test Team |        | vs.    | Test Team 2 |           | Rate                   |
| Reschedule in | progress. |           |        |        | V           | iew Resch | edule History          |

#### Bracket - Saturday, June 22, 2013

By clicking the *View Reschedule History* button you can respond to the request by:

| Current Game Information                                                  |                     |           |             |  |  |  |
|---------------------------------------------------------------------------|---------------------|-----------|-------------|--|--|--|
| Game #:                                                                   | 1013                | Type:     | Bracket     |  |  |  |
| Flight:                                                                   | Girls Under 15      | Desc:     | A1 vs A2    |  |  |  |
| Home:                                                                     | Test Team           | Away:     | Test Team 2 |  |  |  |
|                                                                           | Original S          | chedule   |             |  |  |  |
| Date:                                                                     | 6/22/2013           | Time:     | 05:00 PM    |  |  |  |
| Venue:                                                                    | TBD                 | Field No: | твр         |  |  |  |
| Requested Schedule Change by Coach Name, For Test Team(4/18/2013 4:57 PM) |                     |           |             |  |  |  |
| Date:                                                                     | 6/22/2013           | Time:     | 05:00 PM    |  |  |  |
| Venue:                                                                    | TBD                 | Field No: | 1           |  |  |  |
| Reason:                                                                   | Coaching Conflict   |           |             |  |  |  |
|                                                                           | Accept Request      |           | _           |  |  |  |
|                                                                           | Send Alternate Requ | Jest Back |             |  |  |  |

#### Game Reschedule

#### i) Accepting the request: If the reschedule is accepted then the game will be:

- (1) Rescheduled by the system
- (2) An email confirming the reschedule will be sent by the system to:
  - (a) Both Team administrators
- ii) **Send Alternate Reschedule:** This allows the Team Administrator to send back an alternative suggestion to the reschedule.
  - (1) The Team Administrator can also add comments for the reschedule.
  - (2) Both Team Managers can also view the history of the reschedule alternatives.
  - (3) The League Administrator can also view the history progress of the reschedule.
  - (4) The system will send emails informing of the reschedule alternatives to:
    - (a) Both Team Administrators

IF YOU AND YOUR OPPONENT CAN NOT DECIDE AFTER *THREE TRIES,* THE SYSTEM WILL <u>LOCK YOU OUT</u> OF RESCHEDULING THE GAME AND OHIO NORTH WILL INTERVENE AND SCHEDULE THE GAME FOR YOU. AFTER THIS IS DONE, THE GAME TIME/DATE/LOCATION WILL BE FINAL.